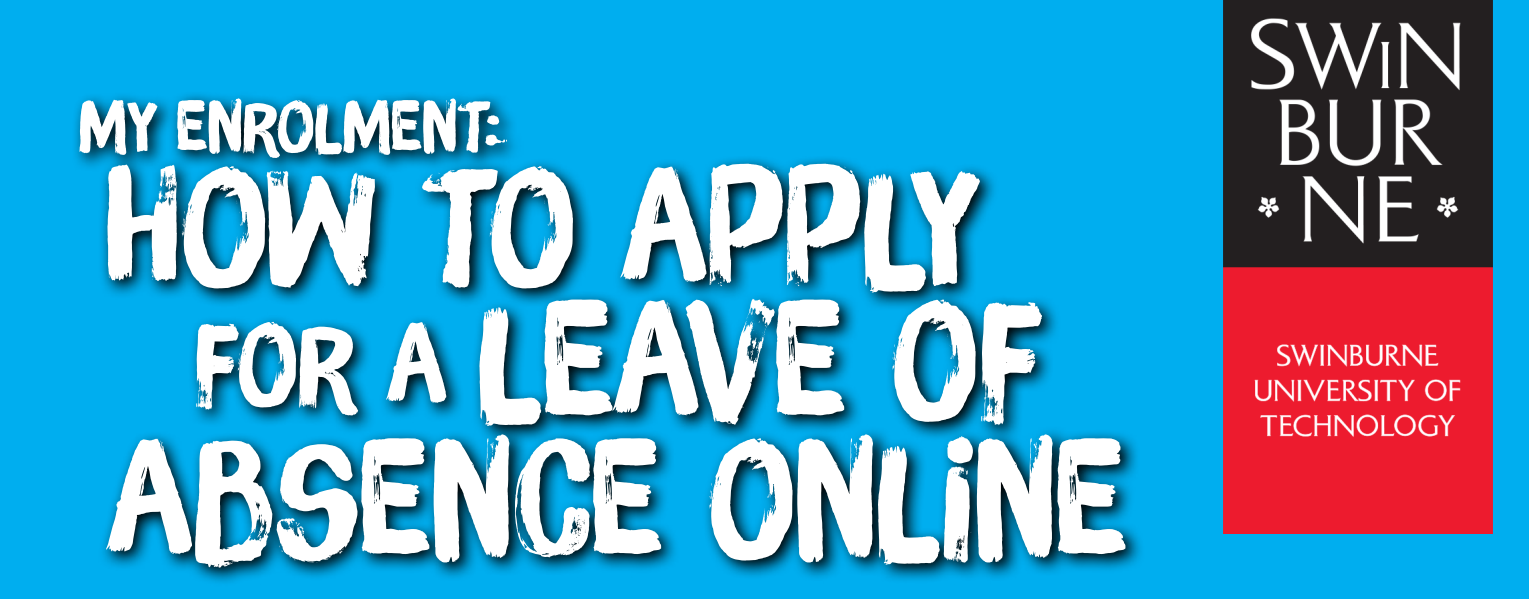

Before you apply for a Leave of Absence, you must read and understand our rules and guidelines surrounding Leave of Absence as applications are not automatically granted. Visit our **'Taking time off from study' website** for all application criteria and further information.

## Apply for a Leave of Absence

- **a** | Log in to **My Enrolment** with your Student ID and password.
- **b** | Click Leave of Absence in the left-hand navigation.

Note: If you're enrolled in more than one course, you will need to select the course you wish to be granted leave from.

| My Details Applications                 | Gifers My Enrolment (Study Plan) Exam Timetable My Financials (Fees) Results and Graduation Class Time | ietabl |
|-----------------------------------------|----------------------------------------------------------------------------------------------------|--------|
| Study Plans<br>Current Enrolment        | Leave of Absence Application                                                                           |        |
| Swap<br>Unit Withdrawal<br>Unit Waivers | Information                                                                                            |        |
| Leave of Absence                        | Enter Leave of Absence details for BA-BUS10 - 1 Bachelor of Business.                                  |        |
|                                         | Select Leave of Absence period by date                                                                 |        |
|                                         | Start Date                                                                                             |        |
|                                         | Return Date                                                                                            |        |
|                                         | Select Leave of Absence period by Year & Study Period                                                  |        |
|                                         | Start Year                                                                                             |        |
|                                         | Start Study Period                                                                                     |        |
|                                         | Return Year                                                                                            |        |
|                                         | Return Study Period                                                                                    |        |
|                                         | Reason                                                                                                 |        |
|                                         | Reason Notes                                                                                           |        |

- **c** | Select the Leave of Absence period either by selecting start and return dates or by year and study period.
- **d** | Enter the reason for taking leave and any reason notes, then click **Confirm**.
- **e** | A success message will now appear confirming that your application has been received for consideration.

| Start Date                        |                                                                                                    |  |
|-----------------------------------|----------------------------------------------------------------------------------------------------|--|
| Return Date                       |                                                                                                    |  |
| Select Leave of Absence period by | Year & Study Period                                                                                                    |  |
| Start Year                        |                                                                                                    |  |
| Start Study Period                | <b>v</b>                                                                                                    |  |
| Return Year                       |                                                                                                    |  |
| Return Study Period               | <b>v</b>                                                                                                    |  |
| Reason                            | · · ·                                                                                                    |  |
| Reason Notes                      | Academic Difficulty<br>Permitted to Lapse<br>Difficult Circumstances<br>Employment<br>Financial Difficulty<br>Faculty Request<br>Maternity Leave<br>Paternity Leave<br>Study Abroad<br>Sick Leave<br>Study At Other Institution |  |

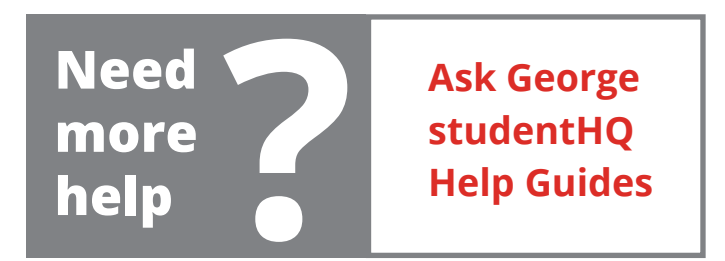